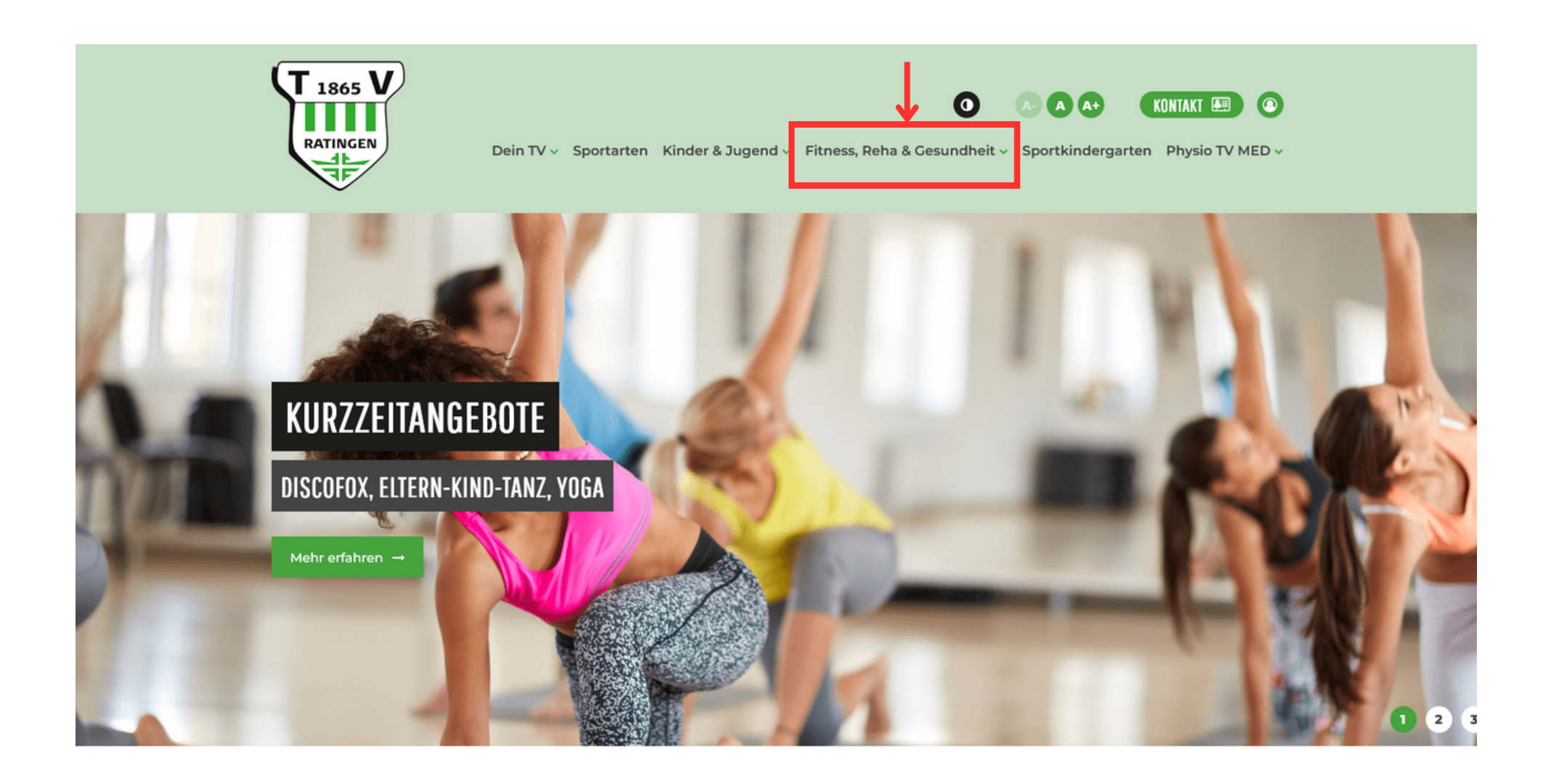

• www.tv-ratingen.de -> Fitness, Reha & Gesundheit -> Kurzzeitangebote

## **EINFACH KURS ANKLICKEN UND ANMELDEN**

| ANGEBOTE FÜR MITGLIEDER ANGEBOTE FÜR GÄSTE                |                           |
|-----------------------------------------------------------|---------------------------|
| 8 Angebote                                                | FILTER 2                  |
| KURZZEITANGEBOT                                           |                           |
| Mo. 15.04.24 16:30 - 17:20                                |                           |
| Aroha & Kaha                                              |                           |
| ab 16 Jahren Team Mitarbeiter Gymnastikraum I Stadionring |                           |
|                                                           | 🕄 C FREIE PLÄTZE: 16/16   |
| KURZZEITANGEBOT                                           |                           |
| Mo. 15.04.24 17:30 - 18:50                                |                           |
| Yoga für Anfänger mit Melanie                             |                           |
| ab 16 Jahren Gymnastikraum I Stadionring                  |                           |
|                                                           | (☐) €) FREIE PLÄTZE: 6/17 |

• gewünschten Kurs auswählen

### EINFACH KURS ANKLICKEN UND ANMELDEN

| Aroha & Kaha                                                                                                    |                                                                                                    |                                                                                |                                                                                                    |
|----------------------------------------------------------------------------------------------------|----------------------------------------------------------------------------------------------------|--------------------------------------------------------------------------------|----------------------------------------------------------------------------------------------------|
| ab 16 Jahren Team Mitarbeiter                                                                                                    | Gymnastikraum I Stadionring                                                                                                    |                                                                                |                                                                                                    |
| Dieses durch musikgestützte E<br>kontinuierlichem Spannungsv                                                                                | ewegungsangebot ist inspiriert vom Taiji, Kung F<br>rechsel zwischen kraftvollen und weichen, fließe                                                                                                    | u, dem Haka (traditionelle ausdrucksstar<br>nden Bewegungen kommt man ins Schw | ke Bewegungen der Ureinwohner Neuseelands). In<br>itzen und kann den Kopf frei bekommen. Du hast Zeit in                                                     |
| Ruhe anzukommen. Dein Kopi<br>Energie freizusetzten. Du kann                                                                                | und dein Korper konnen sich auf Neues vorbere<br>st dir deiner eigenen Kraft bewusst werden und i                                                                                                    | mmer selbst entscheiden wie viel du dav                                        | training überflutet zu werden. So fallt es leichter eigene<br>on einsetzten möchtest.                                                                        |
| Ruhe anzukommen. Dein Kopi<br>Energie freizusetzten. Du kann                                                                                | und dein Korper konnen sich auf Neues vorbere<br>st dir deiner eigenen Kraft bewusst werden und i                                                                                                    | mmer selbst entscheiden wie viel du dav                                        | training überflutet zu werden. So fallt es leichter eigene<br>on einsetzten möchtest.<br>□ C – FREIE PLÄTZE: 16                                              |
| Ruhe anzukommen. Dein Kopi<br>Energie freizusetzten. Du kann<br>Details                                                                     | und dein Korper konnen sich auf Neues vorbere<br>st dir deiner eigenen Kraft bewusst werden und i                                                                                                    | mmer selbst entscheiden wie viel du dav                                        | training überflutet zu werden. So fallt es leichter eigene<br>on einsetzten möchtest.                                                                        |
| Ruhe anzukommen. Dein Kopi<br>Energie freizusetzten. Du kann<br>Details<br>Angebots-ID                                                      | und dein Korper können sich auf Neues vorbere<br>st dir deiner eigenen Kraft bewusst werden und i<br>Art der Durchführung                                                                                              | mmer selbst entscheiden wie viel du dav                                        | training überflutet zu werden. So fallt es leichter eigene<br>on einsetzten möchtest.<br>☐ — € — FREIE PLÄTZE: 16,<br>Sportart                               |
| Ruhe anzukommen. Dein Kopi<br>Energie freizusetzten. Du kann<br>Details<br>Angebots-ID<br>Q2 2024                                           | und dein Korper konnen sich auf Neues vorbere<br>st dir deiner eigenen Kraft bewusst werden und i<br>Art der Durchführung<br>Präsenzveranstaltung                                                                      | Altersbegrenzung<br>ab 16 Jahren                                               | training uberflutet zu werden. So fallt es leichter eigene<br>on einsetzten möchtest.<br>BH CH FREIE PLÄTZE: 16<br>Sportart<br>Move'n Dance Company          |
| Ruhe anzukommen. Dein Kopi<br>Energie freizusetzten. Du kann<br>Details<br>Angebots-ID<br>Q2 2024<br>Trainer                                | und dein Korper konnen sich auf Neues vorbere<br>st dir deiner eigenen Kraft bewusst werden und i<br>Art der Durchführung<br>Präsenzveranstaltung<br>Teilnehmer                                                        | Altersbegrenzung<br>ab 16 Jahren<br>Buchbar ab                                 | training uberflutet zu werden. So fallt es leichter eigene<br>on einsetzten möchtest.<br>Sportart<br>Move'n Dance Company<br>Geschlecht                      |
| Ruhe anzukommen. Dein Kopi<br>Energie freizusetzten. Du kann<br>Details<br>Angebots-ID<br>Q2 2024<br>Trainer<br>Melanie Ruwwe               | und dein Korper konnen sich auf Neues vorbere<br>st dir deiner eigenen Kraft bewusst werden und i<br>Art der Durchführung<br>Präsenzveranstaltung<br>Teilnehmer<br>aktive Mitglieder, Gäste                            | Altersbegrenzung<br>ab 16 Jahren<br>Buchbar ab<br>10.03.24, 00:00              | training überflutet zu werden. So fallt es leichter eigene<br>on einsetzten möchtest.<br>Sportart<br>Move'n Dance Company<br>Geschlecht<br>gemischt          |
| Ruhe anzukommen. Dein Kopi<br>Energie freizusetzten. Du kann<br>Details<br>Angebots-ID<br>Q2 2024<br>Trainer<br>Melanie Ruwwe<br>Teilnehmer | und dein Korper konnen sich auf Neues vorbere<br>st dir deiner eigenen Kraft bewusst werden und i<br>Art der Durchführung<br>Präsenzveranstaltung<br>Teilnehmer<br>aktive Mitglieder, Gäste<br>Maximale Teilnehmerzahl | Altersbegrenzung<br>ab 16 Jahren<br>Buchbar ab<br>10.03.24, 00:00<br>Intervall | training uberflutet zu werden. So fallt es leichter eigene<br>on einsetzten möchtest.<br>Sportart<br>Move'n Dance Company<br>Geschlecht<br>gemischt<br>Preis |

- es erscheinen alle relevanten Kursdaten
- zur Anmeldung als Gast bis ganz nach unten scrollen

|                                       |                                  | 1                         | Alle anzeigen              |                       |    |  |
|---------------------------------------|----------------------------------|---------------------------|----------------------------|-----------------------|----|--|
|                                       |                                  | Zeige                     | 8 weitere Termine an.      |                       |    |  |
| Jm dieses Angebot zu buche            | n, logge dich bitte mit deinen i | litgliederportal-Zugangs  | daten oder deinem Gast     | Zugang ein.           |    |  |
| alls du dein Passwort verge           | sen haben solltest, nutze die '  | asswort vergessen' Funk   | tion.                      |                       |    |  |
| E-MAIL                                | PASSWO                           | RT                        |                            |                       | _  |  |
|                                       |                                  |                           |                            | Anmelden              |    |  |
| asswort vergessen                     |                                  |                           |                            |                       |    |  |
| Du bist <b>Mitglied</b> , hast aber n | ch keine Login-Daten? Dann r     | elde dich bei uns für die | Freischaltung (digitalisie | erung@tv-ratingen.de) | ). |  |
|                                       |                                  |                           |                            |                       |    |  |

• zur Registrierung als Gast klickt man auf das grün hinterlegte Wort "hier"

### EINFACH KURS ANKLICKEN UND ANMELDEN

### **Registrierung als Gast**

Du möchtest für dich oder dein minderjähriges Kind buchen? Dann registriere dich im ersten Schritt mit deinen persönlichen Daten. Die Daten für die teilnehmenden Personen werden im darauf folgenden Buchungsprozess abgefragt.

Erforderliche Angaben für eine Gast-Registrierung: Vorname, Nachname, Geburtsdatum, Adresse, E-Mail-Adresse, Telefonnummer

| GESCHLECHT * |               |  |  |
|--------------|---------------|--|--|
| weiblich mär | nnlich divers |  |  |
| VORNAME *    |               |  |  |
|              |               |  |  |
| NACHNAME *   |               |  |  |
|              |               |  |  |
| STRASSE *    |               |  |  |
|              |               |  |  |
| PLZ *        |               |  |  |

• es erscheint die Registrierungsmaske

Erforderliche Angaben für eine Gast-Registrierung: Vorname, Nachname, Geburtsdatum, Adresse, E-Mail-Adresse, Telefonnummer

GESCHLECHT\*

| (Louis and Control of Control of |                                    |
|----------------------------------------------------------------------------------------------------|------------------------------------|
| 💿 weiblich 🧹 männlich 💿 divers                                                                                                    |                                    |
| VORNAME *                                                                                                    |                                    |
| Max                                                                                                    |                                    |
| NACHNAME *                                                                                                    |                                    |
| Mustermann                                                                                                    |                                    |
| STRASSE *                                                                                                    |                                    |
| Musterstraße                                                                                                    |                                    |
| PLZ *                                                                                                    |                                    |
| 12345                                                                                                    |                                    |
| ORT *                                                                                                    |                                    |
| Musterstadt                                                                                                    |                                    |
| TELEFON *                                                                                                    |                                    |
| 123456                                                                                                    |                                    |
| E-MAIL *                                                                                                    |                                    |
| @gmail.com                                                                                                    |                                    |
| CEDIIDTSDATIM *                                                                                                    |                                    |
| 12.04.1980                                                                                                    | m                                  |
|                                                                                                    |                                    |
|                                                                                                    | abbrachan Registrianung abschickan |
|                                                                                                    | abbrechen Regischerung abschicken  |

• nach der Eingabe aller relevanter Daten kann die Registrierung abgeschickt werden

### EINFACH KURS ANKLICKEN UND ANMELDEN

| <b>Registrierung</b> a | als Gast |
|------------------------|----------|
|------------------------|----------|

Vielen Dank für deine Registrierung.

Um diese abzuschließen, gib hier bitte den Bestätigungs-Code ein, den wir dir soeben per E-Mail gesendet haben.

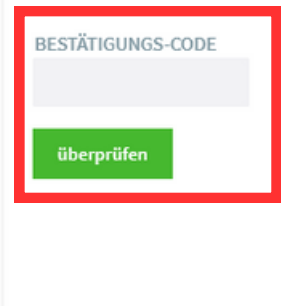

• per E-Mail erhält man nun einen Bestätigungs-Code, der nun eingetragen werden muss

#### Turnverein Ratingen 1865 e.V. - Dein Gäste-Login wurde erstellt 🔉 Posteingang 🛪

Turnverein Ratingen 1865 e.V. - via Clubity <noreply@clubity.com>

an mich 🔻

Lieber Max Mustermann,

dein persönlicher Gast-Zugang für unsere Online-Angebotsbuchung wurde freigeschaltet.

Bitte verwende den folgenden Code um deine Registrierung abzuschließen:

STJXK

Alternativ dazu kannst du auch den folgenden Link anklicken:

https://app\_clubity.com/angebote/federation/588/institution/122/redirect?target=%2Fuser%2Fpassword%2Freset%2FSTJXK

Wenn Du dazu Fragen hast, melde dich gerne bei uns.

Beste Grüße

Dein Turnverein Ratingen 1865 e.V.-Team

DIES IST EINE AUTOMATISCH GENERIERTE SYSTEM-E-MAIL, BITTE ANTWORTE DAHER NICHT AUF DIESE E-MAIL.

Wende dich bei Fragen bitte an deine Vereins-Geschäftsstelle: Turnverein Ratingen 1865 e.V., digitalisierung@tv-ratingen.de, 02102 / 20960

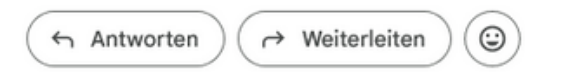

 so sieht die E-Mail aus, die man umgehend in seinem E-Mail Postfach vorfindet

Bestätigungs-Code

### EINFACH KURS ANKLICKEN UND ANMELDEN

| Registrierung als Gast                                                                                                    |
|----------------------------------------------------------------------------------------------------|
| Vielen Dank für deine Registrierung.                                                                                                    |
| Um diese abzuschließen, gib hier bitte den Bestätigungs-Code ein, den wir dir soeben per E-Mail gesendet haben. BESTÄTIGUNGS-CODE überprüfen |
|                                                                                                    |

• nun überträgt man den Bestätigungs-Code aus der E-Mail in das dafür vorgesehene Feld

### EINFACH KURS ANKLICKEN UND ANMELDEN

| Registrierung als Gast                                                                                                    |                              |  |
|----------------------------------------------------------------------------------------------------|------------------------------|--|
| Bitte wähle nun noch ein Passwort, damit du dich beim nächsten N                                                                                                    | /al direkt einloggen kannst. |  |
| PASSWORT                                                                                                    | PASSWORT-WIEDERHOLUNG        |  |
| Bitte verwende aus Sicherheitsgründen ein Passwort, das aus mind. 8 Zeichen<br>und wenigstens einer Zahl (0-9) und einem Sonderzeichen (z.B. !§\$%&/+-#?)<br>besteht.<br>Speichern |                              |  |

- anschließend vergibt man sich selber ein eigens kreiertes Passwort
- Dieses muss mindestens 8 Zeichen und wenigstens eine Zahl und ein Sonderzeichen beinhalten

### EINFACH KURS ANKLICKEN UND ANMELDEN

## **Registrierung als Gast**

| Deine Registrierung als Gast war | r erfolgreich. |   |         |  |
|----------------------------------|----------------|---|---------|--|
| Login                            |                |   |         |  |
| E-MAIL                           | PASSWORT       | A | nmelden |  |
| Passwort vergessen               |                |   |         |  |
|                                  |                |   |         |  |
|                                  |                |   |         |  |
|                                  |                |   |         |  |
|                                  |                |   |         |  |

• die Registrierung war erfolgreich und man kann sich mit seiner E-Mail Adresse und seinem Passwort anmelden

|                     | Alle anzeigen               |
|---------------------|-----------------------------|
|                     | Zeige 8 weitere Termine an. |
| ngebot buchen       |                             |
| IGEBOT BUCHEN FÜR * | ~                           |
|                     |                             |
|                     |                             |
|                     |                             |
|                     |                             |
|                     |                             |
|                     |                             |

• das System führt einen sofort zum Kurs für den man sich anmelden wollte

|   | Angebot buchen                                                                                                    |
|---|----------------------------------------------------------------------------------------------------|
| 1 | ANGEBOT BUCHEN FÜR * Max Mustermann                                                                                                    |
|   | Preis: 77,00 €                                                                                                    |
|   | RECHNUNGSEMPFÄNGER *<br>Die Zahlung erfolgt mit den im Verein hinterlegten Kontaktdaten und der dort<br>gespeicherten Zahlungsart.                                              |
|   | Max Mustermann 🗸 🗸                                                                                                    |
| 2 | IBAN *<br>Für diesen Rechnungsempfänger wurde noch keine Zahlart gespeichert. Bitte<br>gib hier die IBAN des Kontos ein, von dem der Rechnungsbetrag eingezogen<br>werden soll. |
| 3 | TEILNAHME- UND STORNIERUNGSBEDINGUNGEN<br>Hiermit willige ich in die <u>Teilnahme- und</u><br><u>Stornierungsbedingungen</u> ein.                                               |
| 4 | Verbindlich buchen                                                                                                    |

- hier wählt man einmal sich als die Person aus, die an dem Angebot teilnehmen möcht
- gibt seine IBAN an
- bestätigt die Einwilligung in die Teilnahme- und Stornierungsbedingungen.
- Mit dem klick auf "Verbindlich buchen" ist das Angebot gebucht.